## **Compartir en línea 3.1**

© 2008 Nokia. Reservados todos los derechos.

Nokia, Nokia Connecting People y Nseries son marcas comerciales o registradas de Nokia Corporation. Nokia tune es una melodía registrada por Nokia Corporation. El resto de los productos y nombres de compañías aquí mencionados pueden ser marcas comerciales o registradas de sus respectivos propietarios.

Queda prohibida la reproducción, transferencia, distribución o almacenamiento de todo o parte del contenido de este documento bajo cualquier forma sin el consentimiento previo y por escrito de Nokia.

Nokia opera con una política de desarrollo continuo y se reserva el derecho a realizar modificaciones y mejoras en cualquiera de los productos descritos en este documento sin previo aviso.

EN LA MÁXIMA MEDIDA PERMITIDA POR LA LEGISLACIÓN APLICABLE, NOKIA NO SE RESPONSABILIZARÁ BAJO NINGUNA CIRCUNSTANCIA DE LA PÉRDIDA DE DATOS O INGRESOS NI DE NINGÚN DAÑO ESPECIAL, INCIDENTAL, CONSECUENTE O INDIRECTO, INDEPENDIENTEMENTE DE CUÁL SEA SU CAUSA.

EL CONTENIDO DEL PRESENTE DOCUMENTO SE SUMINISTRA TAL CUAL. SALVO QUE ASÍ LO EXIJA LA LEY APLICABLE, NO SE OFRECE NINGÚN TIPO DE GARANTÍA, EXPRESA O IMPLÍCITA, INCLUIDA, PERO SIN LIMITARSE A, LA GARANTÍA IMPLÍCITA DE COMERCIABILIDAD Y ADECUACIÓN A UN FIN PARTICULAR CON RESPECTO A LA EXACTITUD, FIABILIDAD Y CONTENIDO DE ESTE DOCUMENTO. NOKIA SE RESERVA EL DERECHO DE REVISAR O RETIRAR ESTE DOCUMENTO EN CUALQUIER MOMENTO SIN PREVIO AVISO.

Las aplicaciones de terceras partes suministradas con su dispositivo pueden haber sido creadas o ser propiedad de personas o entidades que no están asociadas ni relacionadas con Nokia. Nokia no posee el copyright ni los derechos de propiedad intelectual de las aplicaciones de las terceras partes. Por consiguiente, Nokia no es responsable de las funciones ni del soporte para los usuarios finales de dichas aplicaciones, ni tampoco de la información de las aplicaciones o de estos materiales. Nokia no ofrece garantía alguna para las aplicaciones de terceras partes. AL USAR LAS APLICACIONES, USTED ADMITE QUE LAS APLICACIONES SE SUMINISTRAN «TAL CUAL», SIN NINGÚN TIPO DE GARANTÍA EXPRESA O IMPLÍCITA, Y HASTA EL ALCANCE MÁXIMO QUE PERMITE LA LEY APLICABLE. TAMBIÉN ADMITE QUE NI NOKIA NI NINGUNA DE SUS FILIALES REPRESENTAN NI OFRECEN GARANTÍA ALGUNA, EXPRESA O IMPLÍCITA, INCLUIDAS, PERO SIN LIMITARSE A, LAS GARANTÍAS DE PROPIEDAD, COMERCIABILIDAD O ADECUACIÓN A UN FIN PARTICULAR, O GARANTÍAS DE QUE LAS APLICACIONES NO INCUMPLIRÁN NINGUNA PATENTE, COPYRIGHT, MARCA COMERCIAL U OTROS DE TERCEROS.

Puede que su dispositivo tenga algunos favoritos o enlaces preinstalados para acceder a sitios de Internet de terceros. También puede a acceder a otros sitios de terceros con el dispositivo. Los sitios de terceros no están asociados con Nokia, y Nokia no los respalda ni asume responsabilidades por éstos. SI accede a estos sitios, deberá tomar precauciones en cuanto a seguridad y contenido.

La disponibilidad de aplicaciones, productos y servicios concretos puede variar de una región a otra. Póngase en contacto con su distribuidor Nokia para conocer detalles y la disponibilidad de algunos idiomas.

Algunas operaciones y funciones dependen de la tarjeta SIM y/o de la red, de MMS o de la compatibilidad de los dispositivos y de los formatos de contenidos admitidos. Algunos servicios están sujetos a un cargo independiente.

La protección de copyright puede impedir la copia, modificación o transferencia de imágenes, música y otros contenidos.

Consulte la guía del usuario para conocer más información importante sobre su dispositivo.

/Edición 1

# Índice

| Compartir en línea                        | .4 |
|-------------------------------------------|----|
| Conceptos básicos                         | 4  |
| Carga de archivos multimedia              | 4  |
| Abrir un servicio en línea                | 5  |
| Ajustes de Compartir en línea             | 5  |
| Mis cuentas                               | 5  |
| Ajustes de aplicaciones de Compartir en   |    |
| línea                                     | 6  |
| Ajustes avanzados para Compartir en línea | 6  |
| Proveedores de servicios                  | 6  |

## **Compartir en línea**

Puede compartir sus imágenes y videoclips en álbumes en línea compatibles, bitácoras en Internet u otros servicios para compartir en línea compatibles de Internet. Puede cargar contenido, guardar envíos sin finalizar como borradores para continuar en otro momento, y ver el contenido de los álbumes. Los tipos de contenido admitidos pueden variar en función del proveedor de servicios.

#### **Conceptos básicos**

4

Debe suscribirse al servicio con un proveedor de servicios de uso compartido de imágenes en línea. La suscripción al servicio normalmente se lleva a cabo en la página web del proveedor de servicios. Si desea obtener detalles sobre la suscripción al servicio, póngase en contacto con el proveedor de este. Para obtener más información sobre los proveedores de servicios compatibles, vaya a www.nokia.com/support.

Al abrir el servicio por primera vez en la aplicación Compartir en línea, se le solicitará que cree una nueva cuenta y que defina el nombre de usuario y la contraseña de esta. Para acceder posteriormente a los ajustes de la cuenta, seleccione Opciones > Ajustes.

## Carga de archivos multimedia

En Fotos, seleccione **Capturadas**, los archivos que desea cargar y **Opciones** > **Enviar** > **Cargar en Web**. También puede acceder a los servicios en línea desde la cámara principal.

Para crear una cuenta nueva para un servicio, seleccione Compart. online, un servicio y Opciones > Añadir cuenta nueva.

Al seleccionar un servicio, puede abrir y visualizar las imágenes y videoclips seleccionados, reorganizarlos, añadirles texto o añadir nuevos archivos al servicio.

Para conectarse al servicio y cargar los archivos en Internet, seleccione **Opciones** > **Cargar en web**, o pulse la tecla de llamada.

Para cancelar el proceso de carga a Internet y guardar la publicación creada como un borrador,

seleccione Atrás o Cancelar > Guardar como borrador.

## Abrir un servicio en línea

Para ver las imágenes y los videoclips cargados en el servicio en línea y las entradas enviadas y borradores de su dispositivo, seleccione **Capturadas > Opciones > Abrir servicio en línea**. Si crea una nueva cuenta fuera de línea o modifica los ajustes de una cuenta o de un servicio a través de un navegador web en un PC compatible, seleccione **Opciones > Recuperar servicios** y un servicio para actualizar la lista de servicios en su dispositivo.

Tras abrir un servicio, seleccione una de las opciones siguientes:

- Abrir en navegador Web para conectarse al servicio seleccionado y ver los álbumes cargados y en borrador en el navegador web. La vista puede variar en función del proveedor de servicios.
- Borrador para ver y editar las entradas de borrador y cargarlas en Internet
- **Cargas recientes** para ver las últimas 20 entradas creadas por su dispositivo
- Publicación nueva para crear una entrada nueva

Las opciones disponibles pueden variar en función del proveedor de servicios.

## Ajustes de Compartir en línea

Para editar los ajustes de sus cuentas o de Compartir en línea, en Compartir en línea, seleccione Abrir servicio en línea > Opciones > Ajustes, desplácese hasta los ajustes que desea editar y pulse la tecla de desplazamiento.

#### **Mis cuentas**

En Mis cuentas, puede crear nuevas cuentas o editar las existentes.

Para crear una cuenta nueva, seleccione Opciones > Añadir cuenta nueva.

Para editar una cuenta existente, seleccione la cuenta y **Opciones** > **Editar**.

Seleccione una de las siguientes opciones:

- Nombre de cuenta para introducir el nombre de la cuenta
- Proveedor de servicios para seleccionar el proveedor de servicios. No puede cambiar el proveedor de servicios de una cuenta existente, debe crear una cuenta nueva para el proveedor de servicios nuevo Si elimina una cuenta de Mis cuentas, los servicios relacionados con la cuenta también se borrarán de su dispositivo,

5

incluyendo los elementos enviados para el servicio.

- Nombre de usuario para introducir el nombre de usuario que ha creado para su cuenta al registrarse en el servicio en línea
- Contraseña para introducir la contraseña que ha creado para su cuenta al registrarse en el servicio en línea
- Tamaño public. imagen para seleccionar el tamaño de carga de las imágenes en el servicio

#### Ajustes de aplicaciones de Compartir en línea

Seleccione Compart. online, un servicio, Opciones > Ajustes > Ajustes de aplicaciones y una de las opciones siguientes:

- Mostrar tamaño imagen para seleccionar el tamaño en el que se muestra la imagen en la pantalla de su dispositivo. Este ajuste no afecta al tamaño de la imagen cargada.
- Mostrar tamaño de texto para seleccionar el tamaño de fuente para el texto.

#### Ajustes avanzados para Compartir en línea

6

Para cambiar el punto de acceso utilizado para conectarse al servicio en línea, seleccione **Compart.** 

online, un servicio y Opciones > Ajustes > Avanzados > Punto acceso pred..

#### Proveedores de servicios

Para ver o editar los ajustes del proveedor de servicios, añadir uno nuevo o ver los detalles de un proveedor de servicios, seleccione **Prov. servicios**. Si cambia el proveedor de servicios, se perderá toda la información de la cuenta del proveedor de servicios anterior. No puede cambiar los ajustes de proveedores de servicios predefinidos.